## Excel Project -- Restaurant Menu

- 1. **Before you begin**, be sure you have reviewed the example and videos at this link: <u>Cell</u> <u>Referencing Example (Absolute and Relative Cell Referencing)</u>
- Create the spreadsheet shown below. Taxes are calculated by multiplying the price by the tax rate. Total price is the price plus the tax. If the user changes the tax rate in cell B14, the taxes should change for all the items. Note: after you enter the correct formula for cell C6, you should copy it down to cells C7 through C10. You must use absolute cell references to make this happen. When complete, save the spreadsheet as Restaurant\_yourname

| 1  | A                        | В  |       | С  |      | D  |                | E |
|----|--------------------------|----|-------|----|------|----|----------------|---|
| 1  |                          |    |       |    |      |    |                |   |
| 2  | Preliminary Menu         |    |       |    |      |    |                |   |
| 3  | [your name]'s Restaurant |    |       |    |      |    |                |   |
| 4  |                          |    |       |    |      |    |                |   |
| 5  |                          |    | Price |    | Tax  |    | Total<br>Price |   |
| 6  | Hamburger                | \$ | 5.79  | \$ | 0.46 | \$ | 6.25           |   |
| 7  | Chicken Sandwich         | \$ | 6.49  | \$ | 0.52 | \$ | 7.01           |   |
| 8  | Hot Dog                  | \$ | 4.99  | \$ | 0.40 | \$ | 5.39           |   |
| 9  | Drink                    | \$ | 1.50  | \$ | 0.12 | \$ | 1.62           |   |
| 10 | Fries                    | \$ | 1.56  | \$ | 0.12 | \$ | 1.68           |   |
| 11 |                          |    |       |    |      |    |                |   |
| 12 | Average                  | \$ | 4.07  | \$ | 0.33 | \$ | 4.39           |   |
| 13 |                          |    |       |    |      |    |                |   |
| 14 | Tax Rate                 |    | 8%    |    |      |    |                |   |
| 15 |                          |    |       |    |      |    |                |   |

3. Submit Restaurant\_yourname in Blackboard for this assignment.